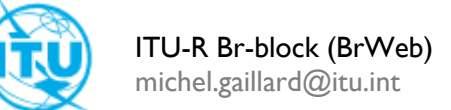

# Br-blocks plugin for WordPress editors

| ntroduction              | 2  |
|--------------------------|----|
| Structure                | 3  |
| Installation and updates | 4  |
| Version                  | 5  |
| _ist of Blocks           | 6  |
| Accordion                | 6  |
| Cards Modal              | 7  |
| Code Editor              | 8  |
| Floorplan                | 9  |
| Tabs                     | 10 |
| YouTube Playlist         |    |

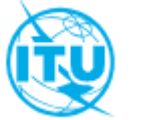

# Introduction

This plugin provides access to a collection of blocks, using ITU Branding, for desktop publishing editors and Wordpress contributors.

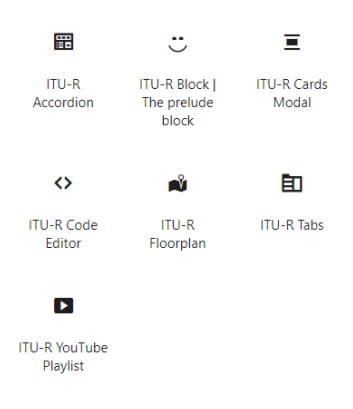

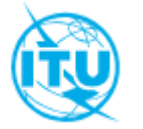

### Structure

The block structure used is the same structure that WordPress offers for creating multiblock.

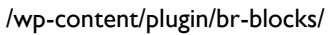

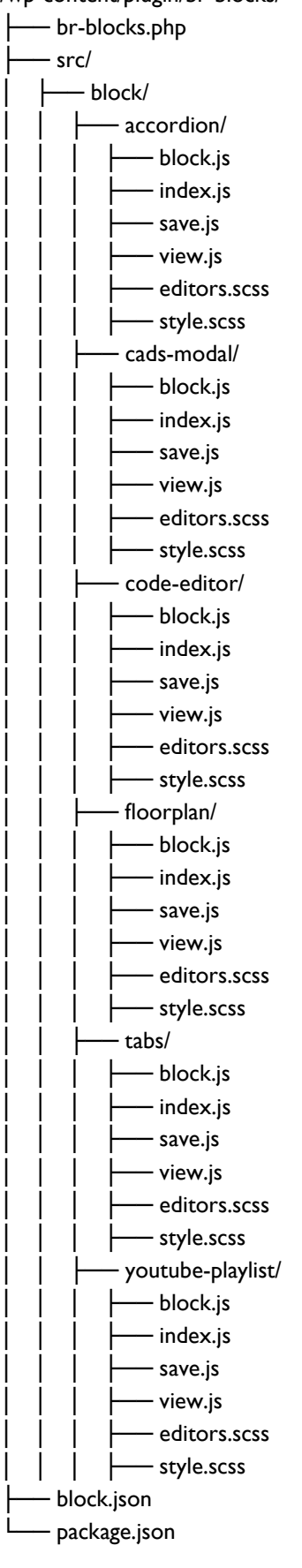

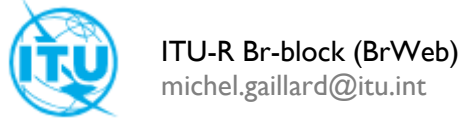

### Installation and updates

Br-Blocks Deactivate A collection of ITU-R blocks for WordPress. [ITU-R Accordion] -[ITU-R Code-Editor] - [ITU-R Cards-Modal] - [ITU-R Tabs] -[ITU-R YouTube Playlist] Version 1.0.1 | By Mitch Gaillard | ITU-R (BrWeb)

#### Method I: Manual Upload

- I. Download the plugin's ZIP file from a trusted source.
- 2. Log in to your WordPress dashboard.
- 3. Go to "Extensions" -> "Add" -> "Upload Extension".
- 4. Choose the ZIP file and click "Install Now".
- 5. Activate the plugin after installation I.

#### Method 2: Using an FTP Client

- I. Download and extract the ZIP file of the plugin to your computer.
- 2. Connect to your server via an FTP client (such as FileZilla).
- 3. Upload the plugin folder to the /wp-content/plugins/ directory.
- 4. Go to your WordPress dashboard, then "Plugins" and activate the plugin I.

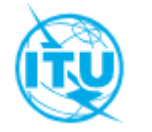

## Version

### The current version of the plugin is 1.0.1.

This is the first version deployed in PROD at various ITU-R sites.

### Required for the proper functioning of the plugin

| WordPresse | 6.6 |
|------------|-----|
| PHP        | 7.2 |

#### License

GPL-2.0-or-later

#### **Block versions**

| Accordion      | 1.1.0 | (Style correction)  |
|----------------|-------|---------------------|
| Cards Modal    | 1.1.0 | (Bug Fix)           |
| Code Editor    | 1.1.0 | (Stable version)    |
| Tabs           | 1.0.0 | (Console bug fixes) |
| Youtube Player | 1.1.0 | (Added column view) |
|                |       |                     |

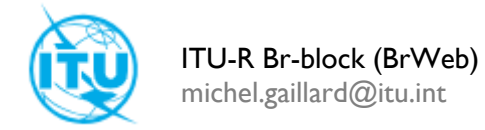

# List of Blocks

Block Lists added by the Br-Blocks Plugin

### Accordion

To use this block, simply click on the "+" button in the WordPress editor and select the block.

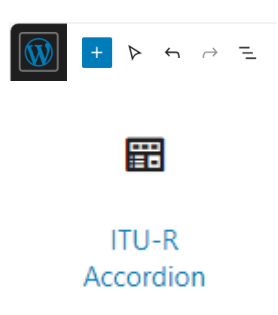

Once the Block is inserted, it appears as follows in the edit area:

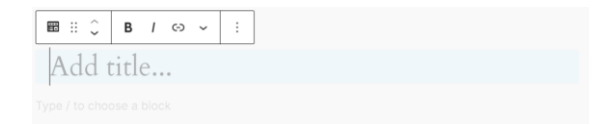

The block has a box for the title and a box for the content.

~

 $\sim$ 

The block also offers different settings that can be edited in the right-hand "Block Settings" menu

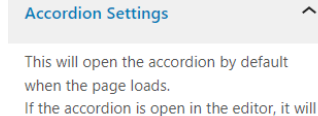

Please choose the size of the title that will

You can specify an HTML Anchor to be able

to call the content of the Accordion directly

(www.itu.int/page\_name/#HTML\_Anchor)

also be open on the page

be displayed, H2, H3 or H4

Clone / Open

TITLE TAG

from a url

HTML ANCHOR

Add anchor...

H2

#### **Open / Close**

Display the accordion open or closed when the page is opened in Frontend

#### **Title Tag**

Manage the size of the title from H2 to H4

#### **HTML Anchor**

Assign an Anchor to the selected block to be able to call it directly from a url. (e.g. www.itu.int/nom\_page/#nom\_accordéon)

#### **Show Title**

Enabled by default. It allows you to hide the title. This can also be used to nest blocks one below the other on a page and to show them only when an HTML Anchor is called.

Show Title

**Overview of the Frontend** 

| ITU-R Accordion (BR-Blocks) - OPEN                                                     |
|----------------------------------------------------------------------------------------|
| This is the section of the accordion, it can accommodate any type of WordPress element |
| ITU-R Accordion (BR-Blocks) - CLOSE                                                    |

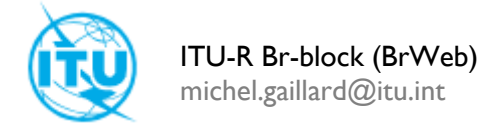

### Cards Modal

To use this block, simply click on the "+" button in the WordPress editor and select the block.

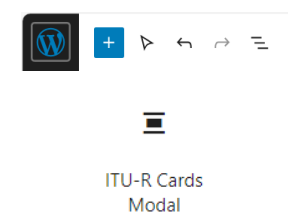

Once the Block is inserted, it appears as follows in the edit area:

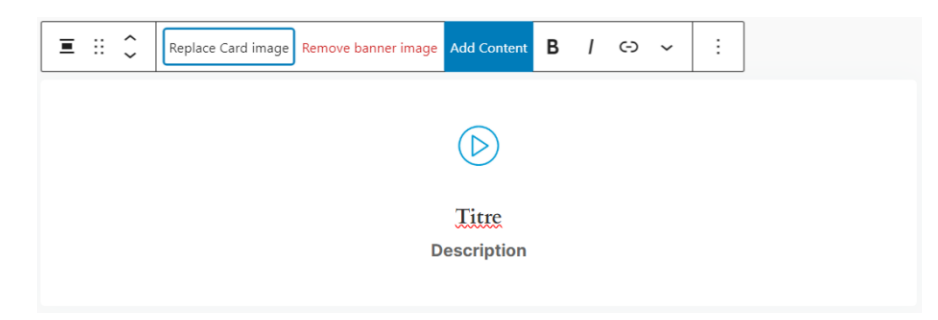

This Block has three zones. A title box, a description box and a box for the content visible when selecting "add content"

#### Add Content (in Modal)

| Replace Card image | Remove banner image | Add Content | В | Ι | <b>(-)</b> | ~ | : |  |
|--------------------|---------------------|-------------|---|---|------------|---|---|--|
| Close              |                     |             |   |   |            |   |   |  |
| Type / to choose   | a block             |             |   |   |            |   |   |  |

This Block accepts the insertion of any type of WordPress content and element.

#### Overview of the open modal block in Frontend

| Titre | ×               |
|-------|-----------------|
| Le Co | ontent du modal |

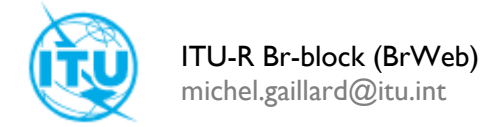

### Code Editor

To use this block, simply click on the "+" button in the WordPress editor and select the block.

| +  | Þ             | ¢          | $\rightarrow$ | 1 |
|----|---------------|------------|---------------|---|
|    | <>            | •          |               |   |
| IT | U-R (<br>Edit | Code<br>or |               |   |

Once the Block is inserted, it appears as follows in the edit area:

| <> | :: ~     | :        |    |  |  |
|----|----------|----------|----|--|--|
| // | add your | code hei | re |  |  |
|    |          |          |    |  |  |
|    |          |          |    |  |  |
|    |          |          |    |  |  |
|    |          |          |    |  |  |
|    |          |          |    |  |  |

This block allows editing of Java, jQuery, and CSS scripts.

By default, WordPress remove script and style tags in the built-in editor for users who don't have "Super Admin" rights

To avoid changing security rules in wp-config. The rule allowing the editor and contributor to be able to open a page without these tags skipping has been introduced in the plugin.

In the block settings, it is important to select the language used so that the script generates the right

| ^ |
|---|
|   |
| ~ |
|   |
|   |
|   |
|   |

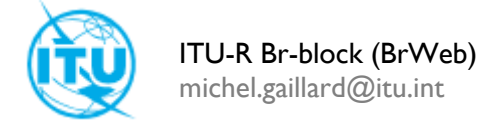

### Floorplan

To use this block, simply click on the "+" button in the WordPress editor and select the block.

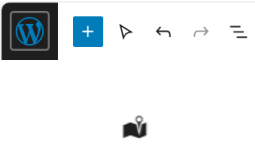

ITU-R Floorplan

Once the Block is inserted, it appears as follows in the edit area:

| 🛋 🏭 🗘 📑 style> are not necessary |
|----------------------------------|
| CATEGORY TITLE                   |
|                                  |
| Move Up Move Down Remove         |
| ROOM TITLE                       |
|                                  |
| ROOM DESCRIPTION                 |
|                                  |
| Add Image                        |
| Move Up Move Down Remove         |
| Add Room                         |

This block has a field for the title of the Category, a field for the title of the different pieces, a field for the images and a field for the description

In the block settings in the right-hand menu, it is also possible to add a category to add other parts.

#### **Frontend Block Overview**

| Please, select Meeting Room / Other Area: |                                     |
|-------------------------------------------|-------------------------------------|
| Room C v                                  | Room C ~                            |
| Montbrillant                              | Montbrillant<br>Room A              |
|                                           | Room C                              |
|                                           | Tower<br>Hall d'entrée<br>1st Floor |
| Room C<br>The room c next to              |                                     |

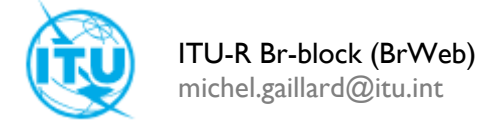

### Tabs

To use this block, simply click on the "+" button in the WordPress editor and select the block.

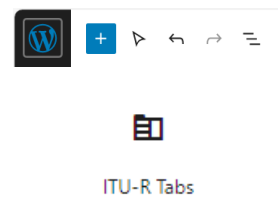

Once the Block is inserted, it appears as follows in the edit area:

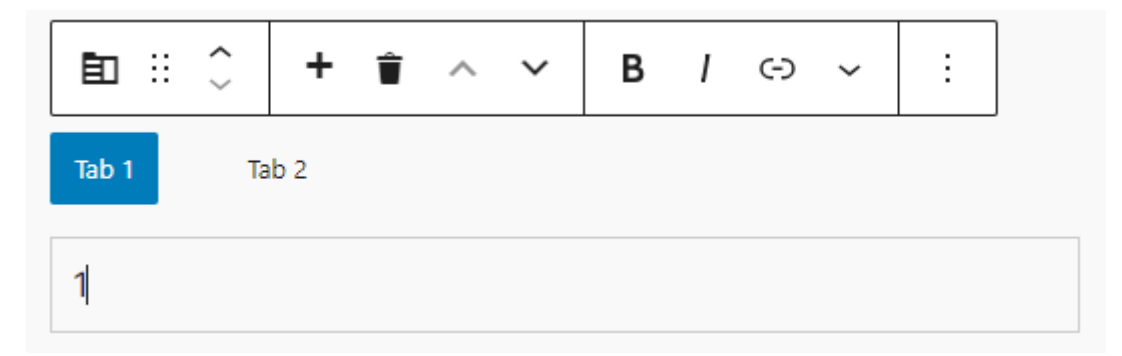

In the block settings it is possible to change the display, Horizontal or Vertical

|                        | Settings      | ^     |       |  |  |  |
|------------------------|---------------|-------|-------|--|--|--|
|                        | Vertical Tabs |       |       |  |  |  |
| Frontend Block Overvie | ew            |       |       |  |  |  |
|                        |               | Tab 1 | Tab 2 |  |  |  |
|                        |               | 1     |       |  |  |  |

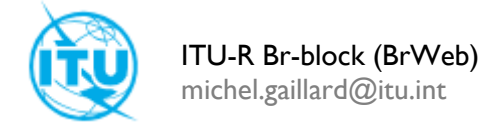

### YouTube Playlist

To use this block, simply click on the "+" button in the WordPress editor and select the block.

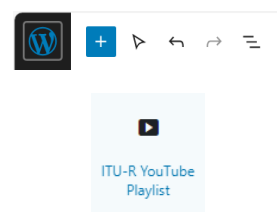

Once the Block is inserted, it appears as follows in the edit area:

|             | : | lock              |   |   |   |
|-------------|---|-------------------|---|---|---|
| TITLE       |   | YOUTUBE VIDEO URL |   |   |   |
|             |   |                   | ^ | ~ | Î |
| Add a Video |   |                   |   |   |   |

The block has a box for the title, a box for the url of the youtube video.

In the block settings it is possible to change the display of the Frontend

| lcon               | ^ |  |
|--------------------|---|--|
| Show Icon          |   |  |
| Gestion des vidéos | ^ |  |
| Disposition        | ^ |  |
| DISPOSITION        |   |  |
| 1 - Column         | ~ |  |
| 1 - Column         |   |  |
| 2 - Columns        |   |  |
| 3 - Columns        |   |  |

#### Frontend Overview (3 Columns)

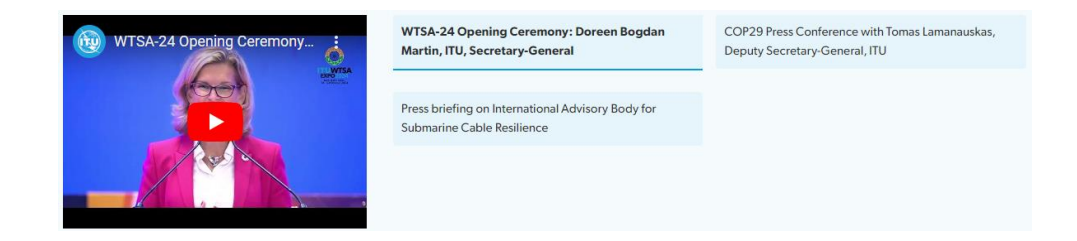